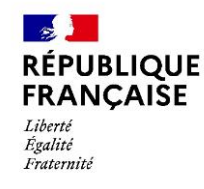

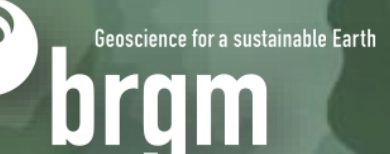

## **MeteEAU Nappes** User guide for the cartographic and graphic application portal

**BRGM**, March 2025

## météeaunappes

https://meteeaunappes.brgm.fr/en

## ACCESS TO THE WEBSITE (LINK)

## The Uniform Resource Locator (URL) is: <a href="https://meteeaunappes.brgm.fr/en">https://meteeaunappes.brgm.fr/en</a>

This home site allows to:

- introduce the tool
- consult the bibliographic references
- application access: <u>https://app.meteeaunappes.brgm.fr/</u>
- discover the news
- send an email with the contact form

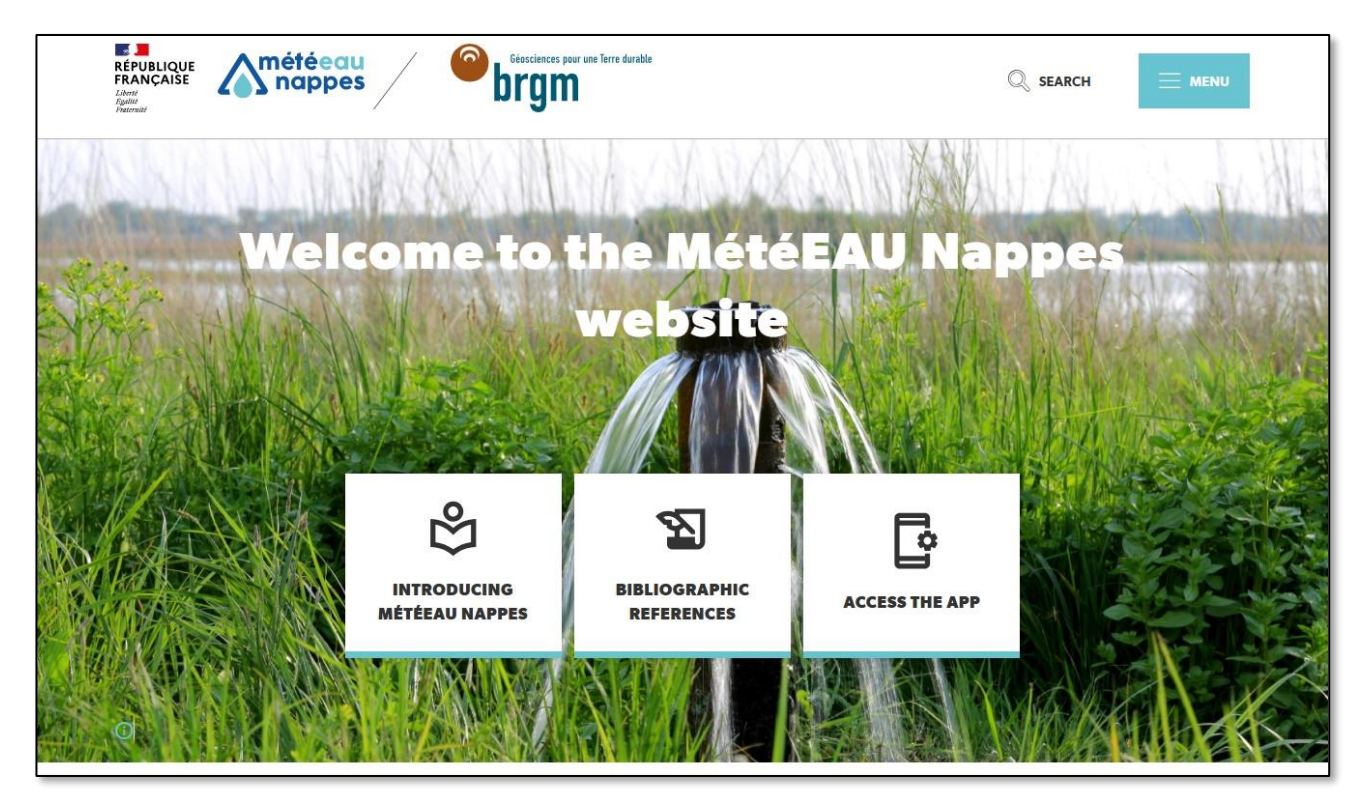

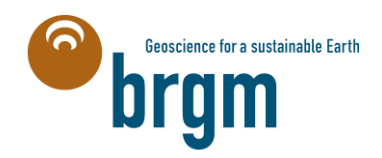

The application is open access after clicking on "Access the app".

Water experts will access to advanced options (restricted features, confidential models) after login via their own account (with email and password).

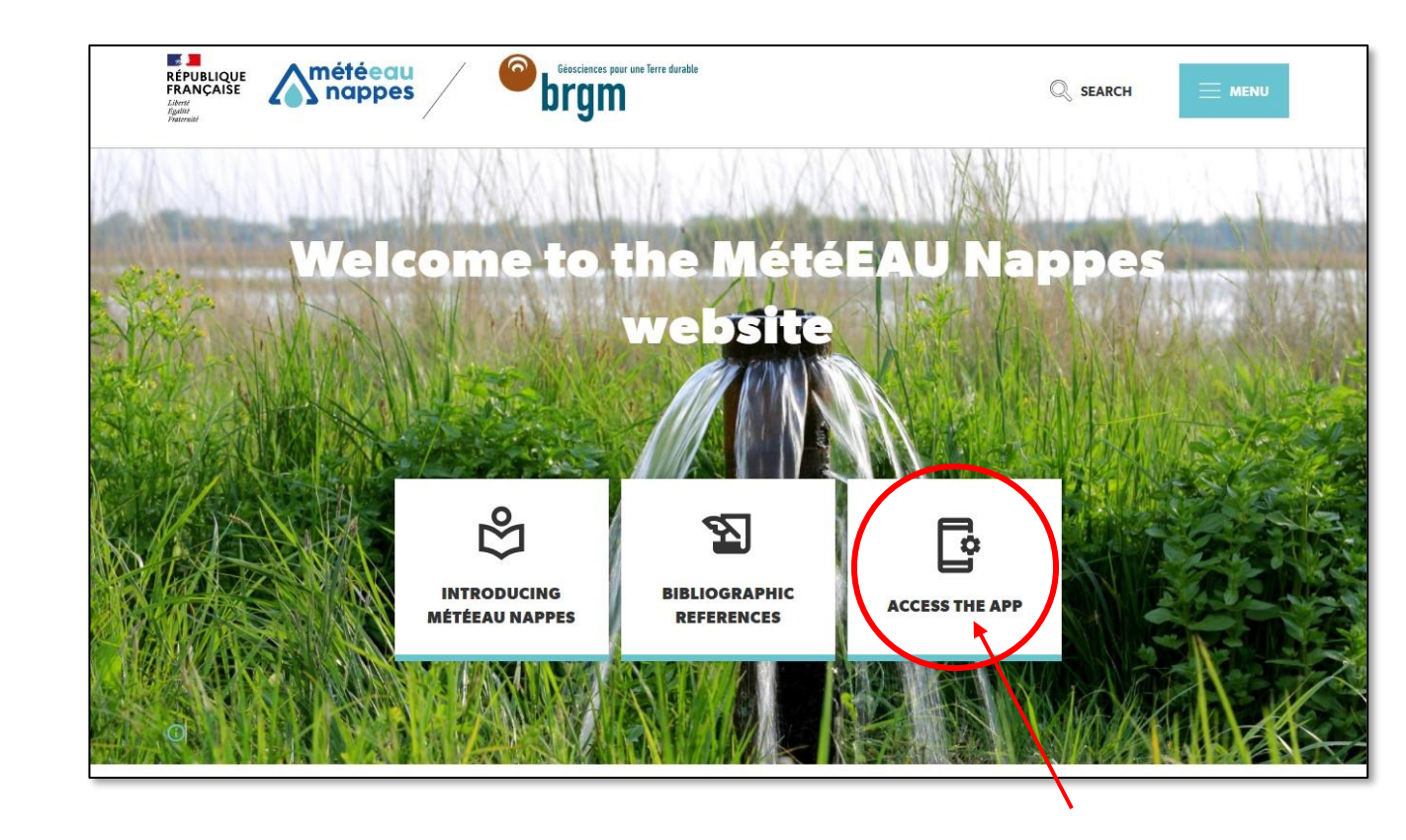

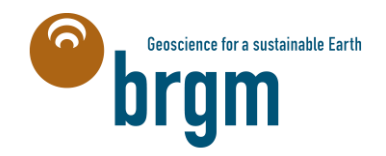

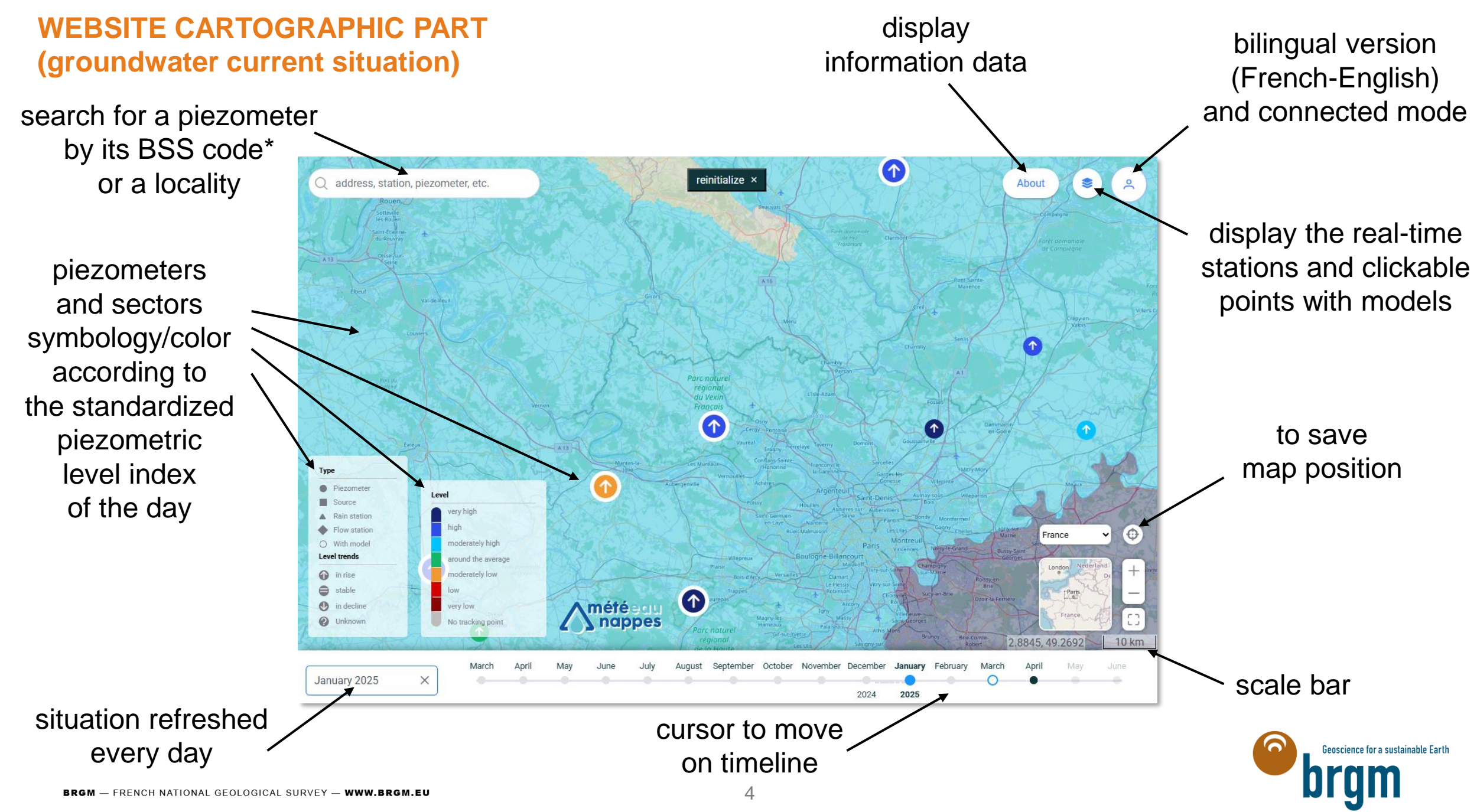

<sup>(\*)</sup> BSS : BRGM Geological Subsurface Database

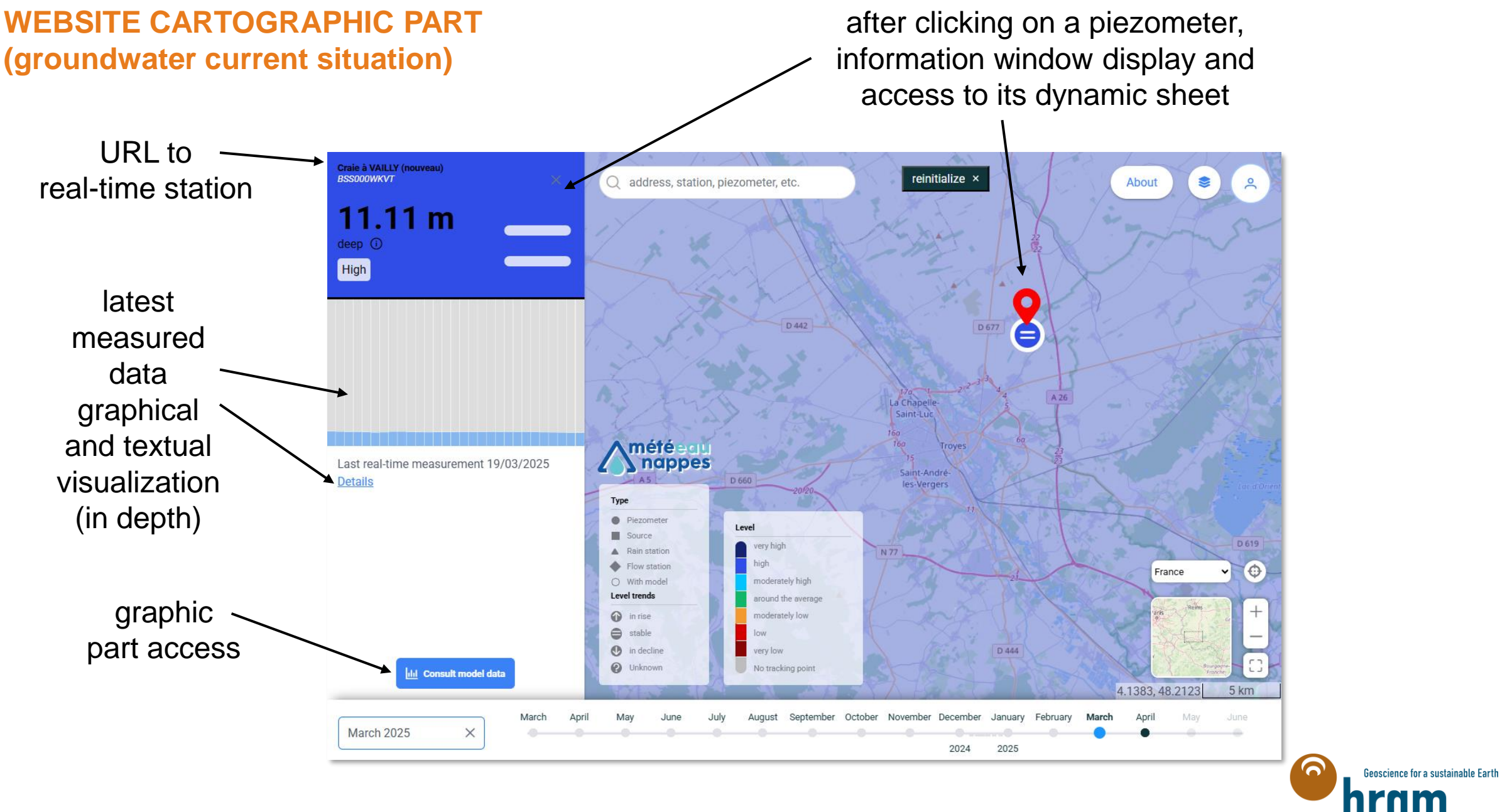

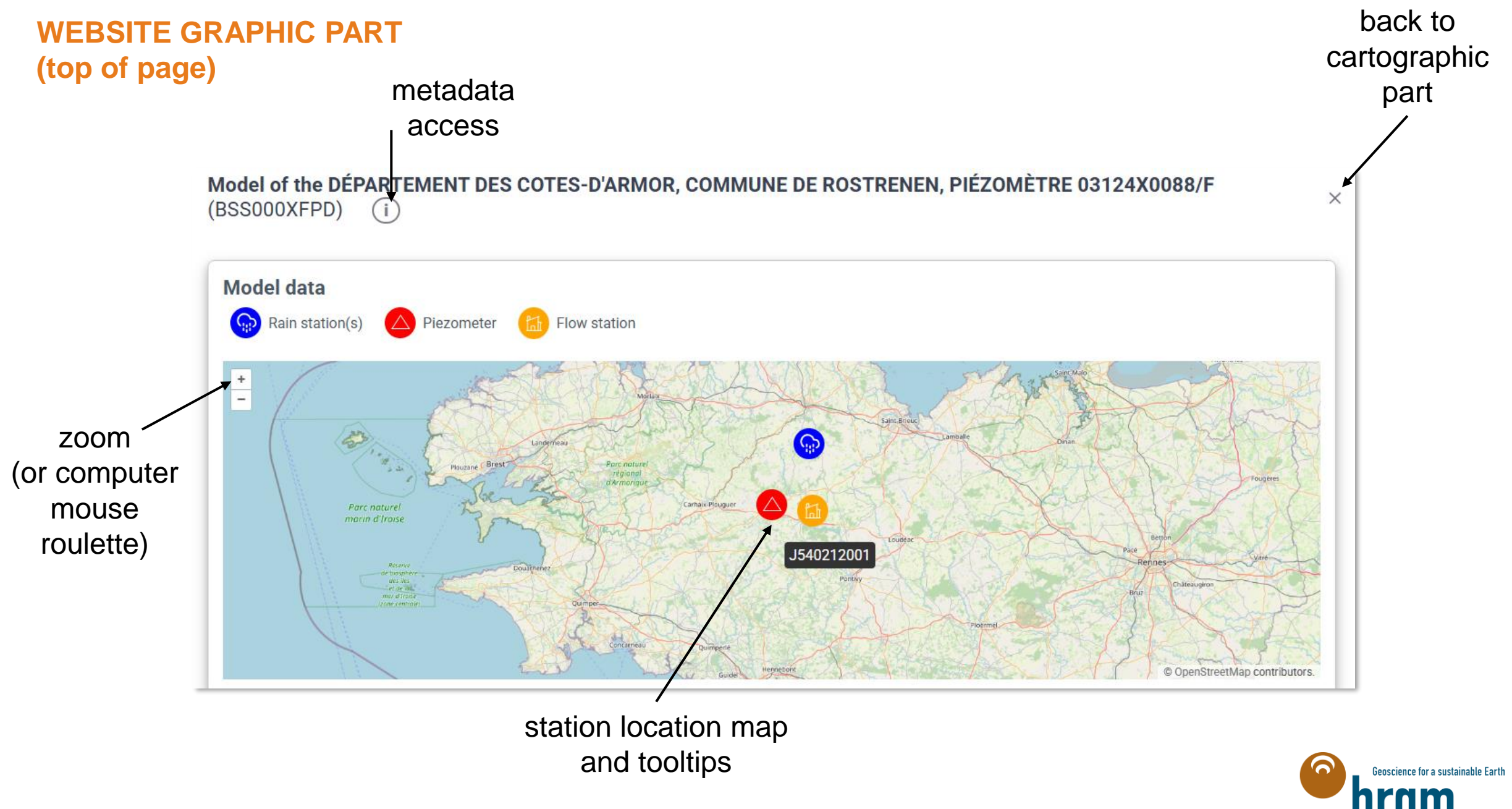

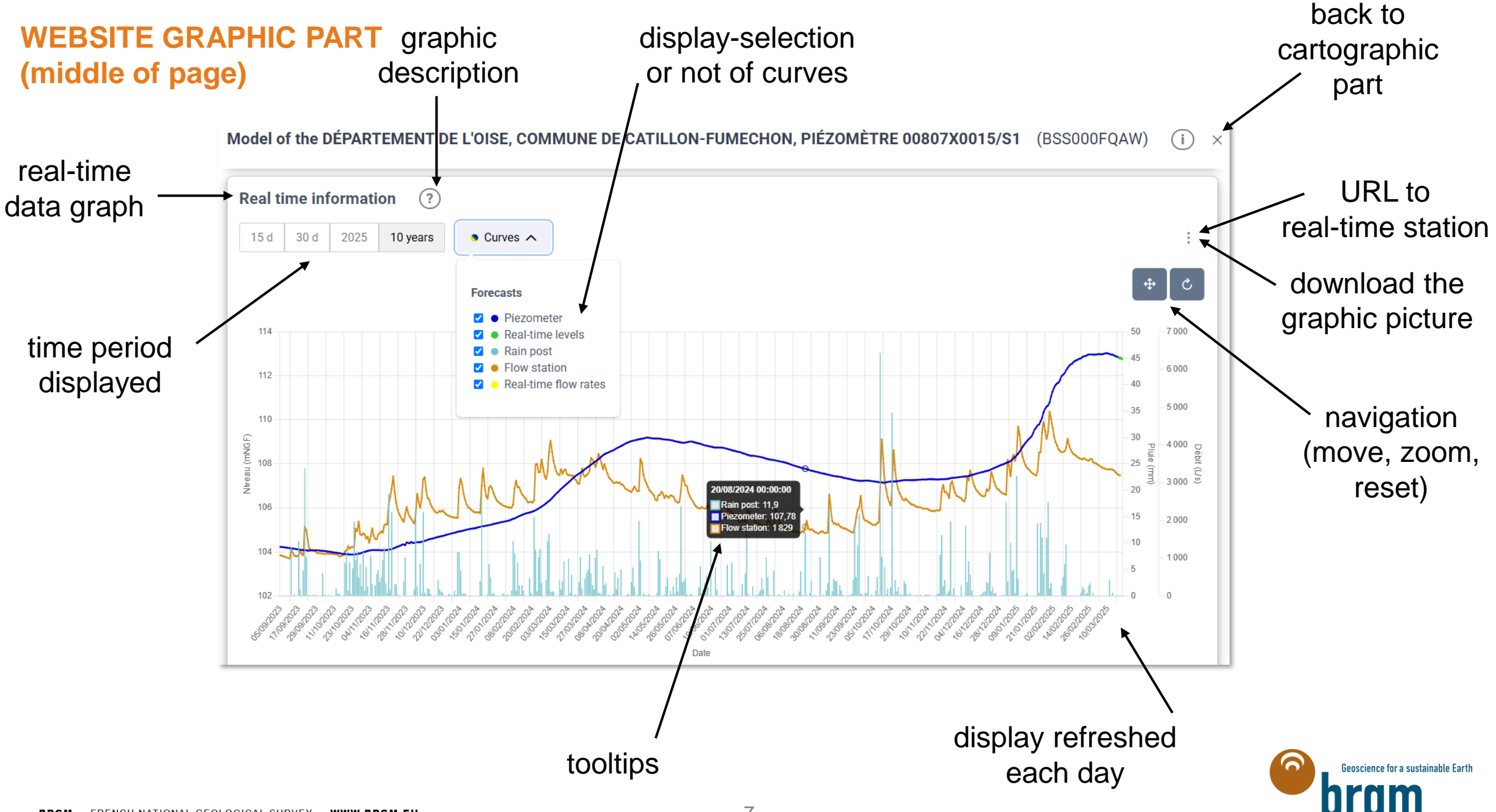

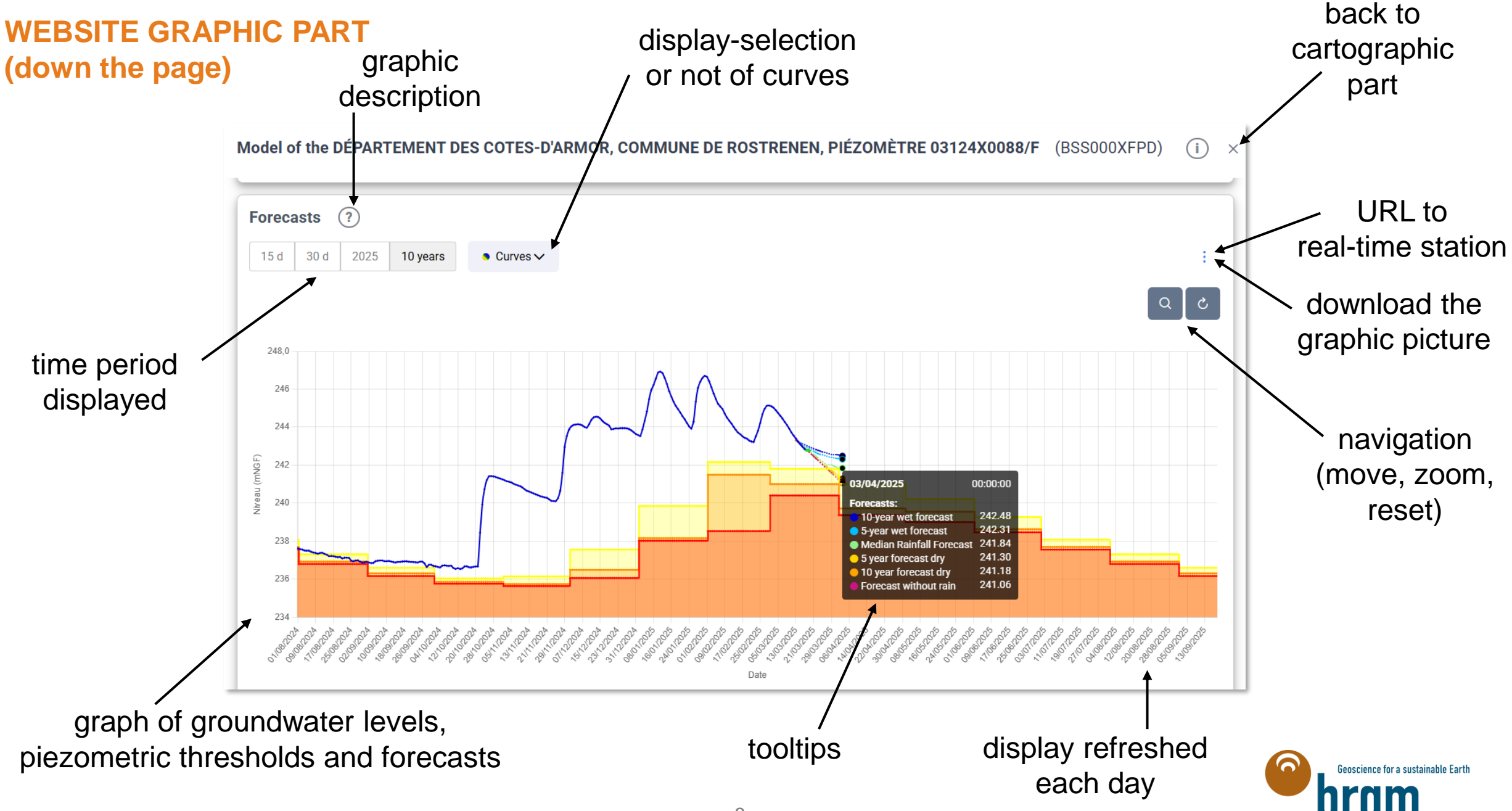

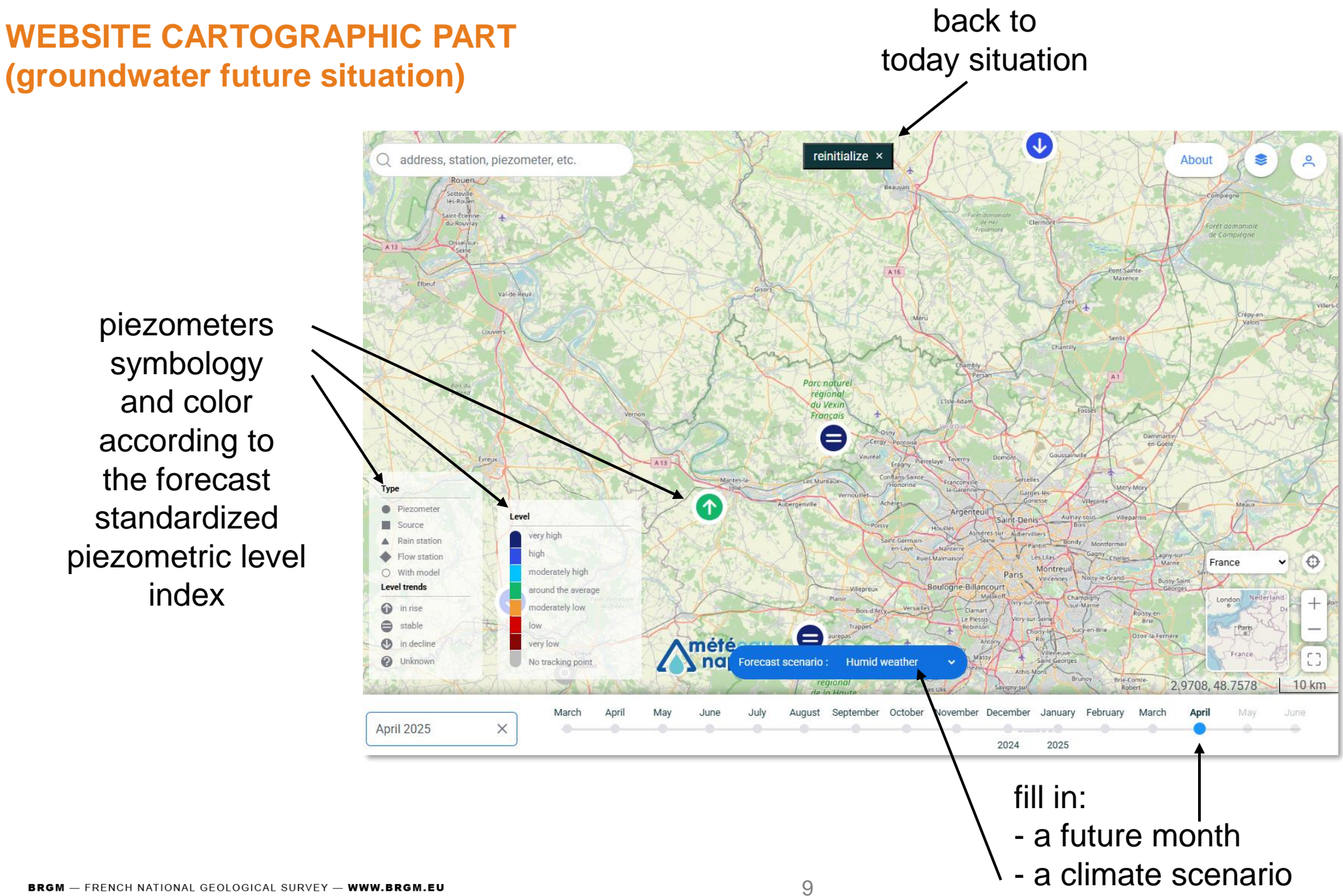

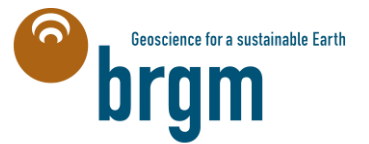

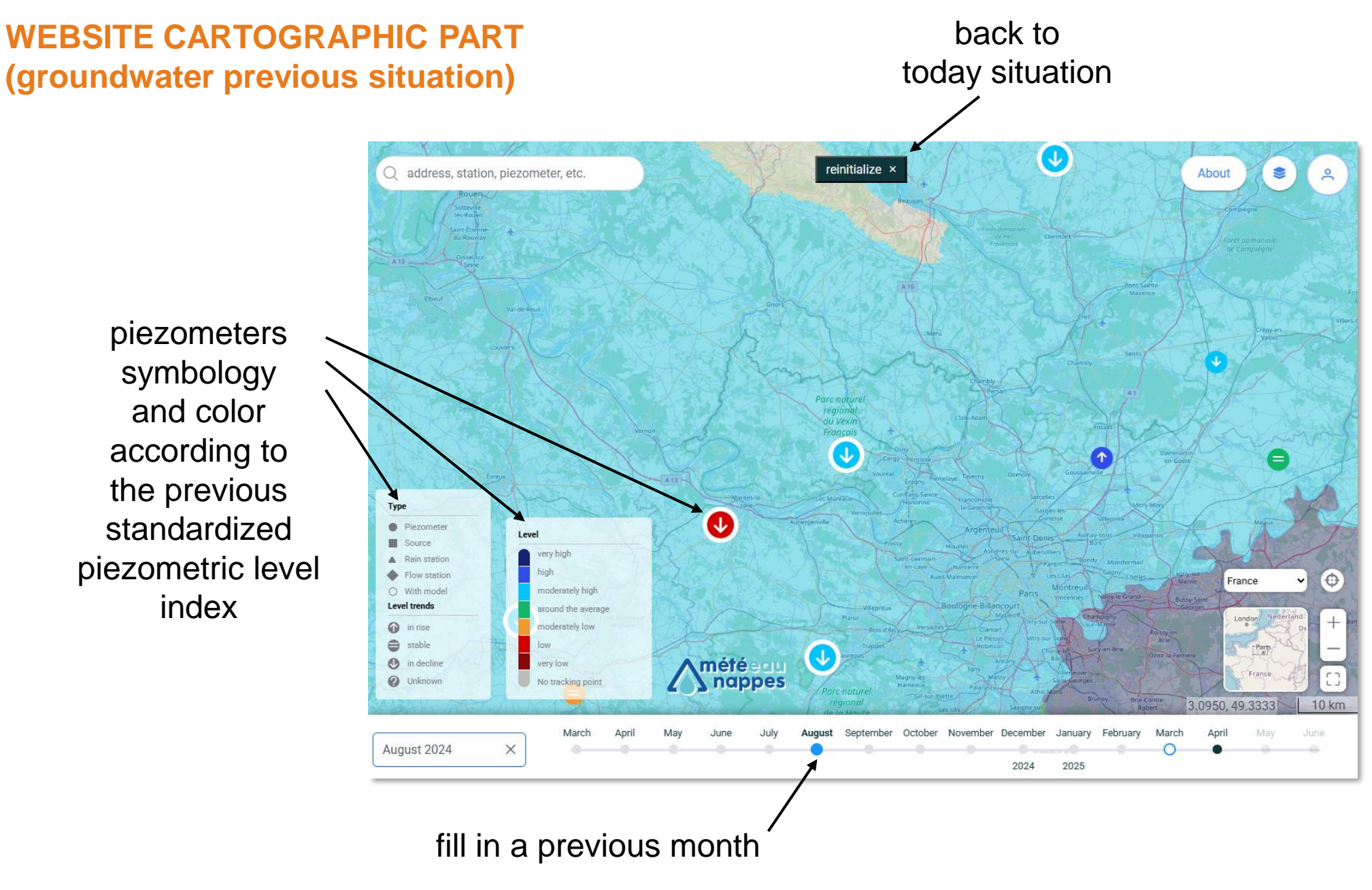

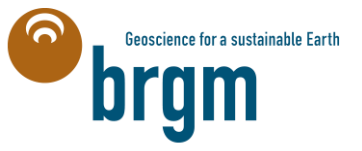